# TUS CLASES REMOTAS AHORA POR MICROSOFT TEAMS

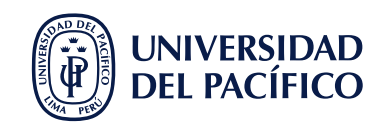

# CONOCE LAS FUNCIONALIDADES PARA GRUPOS DE TRABAJO EN MICROSOFT TEAMS.

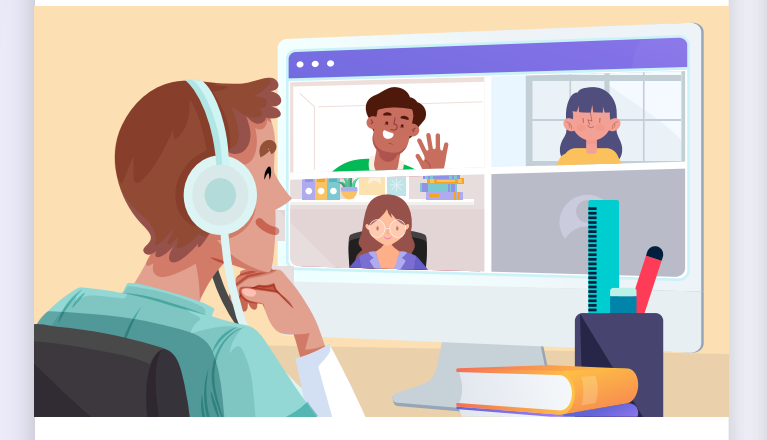

**Microsoft Teams** apoya el trabajo grupal ofreciendo un lugar colaborativo único, dónde podrás comunicate al instante con cualquier integrante de tu grupo, estos espacios son los **Canales**.

#### Pero... ¿qué es un canal?

Un **Canal** es donde podrás comunicarte con los integrantes de tu grupo, tienen la función de ser **Grupos de trabajo específicos** y sirven como espacio virtual para los trabajos grupales. Podrás participar en el trabajo colaborativo subiendo y compartiendo archivos, publicando conversaciones, realizando reuniones, etc.

## ¿DÓNDE UBICO MI GRUPO DE TRABAJO?

Dentro de tu curso podrás observar los "**Canales**" o **Grupos de trabajo** que se han creado para un tema específico.

## ¿CÓMO INICIO UNA REUNIÓN CON MI GRUPO DE TRABAJO?

Ingresa dando clic a tu Canal asignado y ubica en la parte superior derecha la opción **Reunirse**.

Organízate con tu grupo para que sólo un integrante dé clic a esta opción, inmediatamente después los demás integrantes visualizarán la opción **Unirse.** 

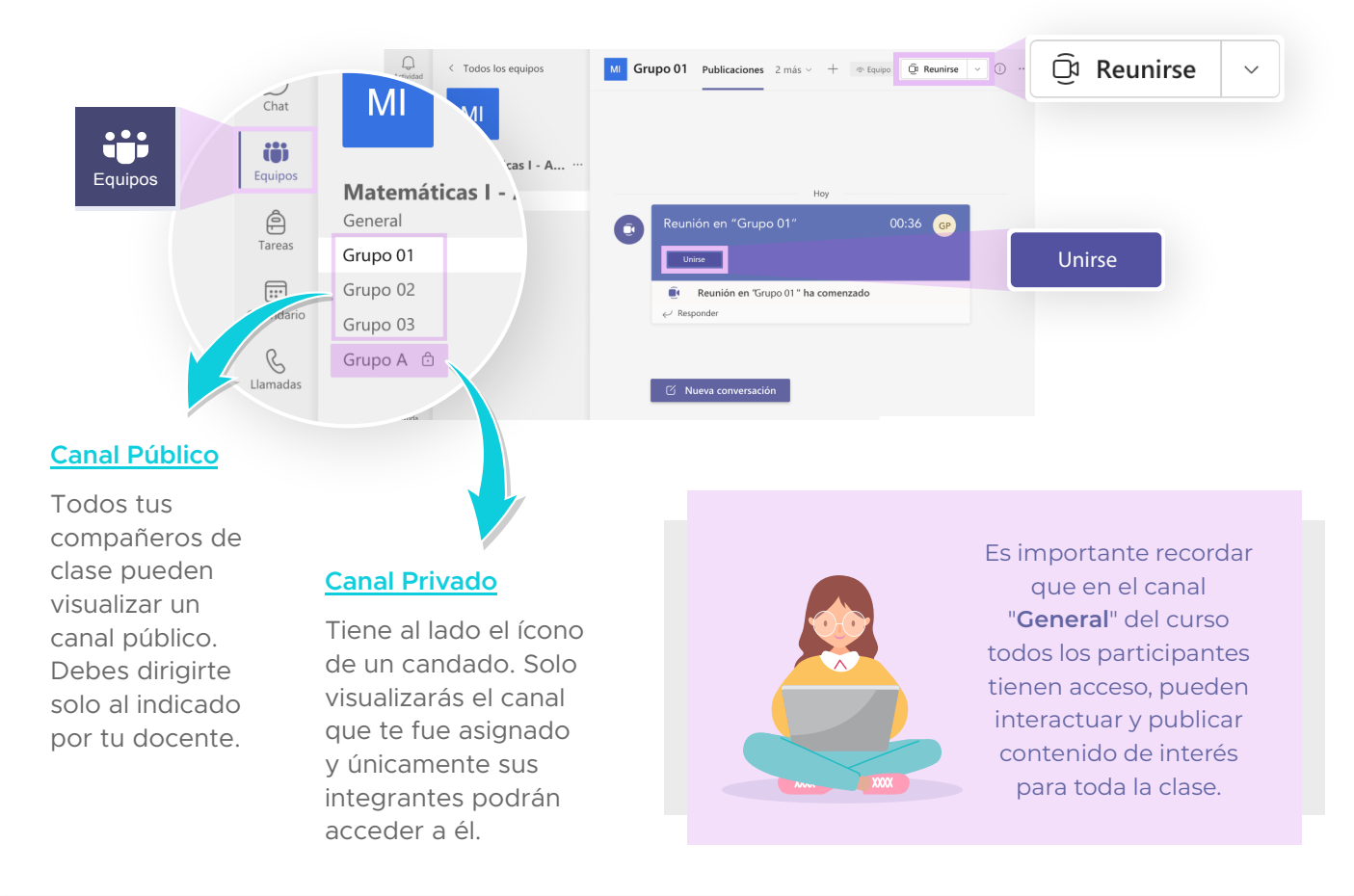